Eenster schließen

## WLAN: ANLEITUNG WPA 2 MIT WINDOWS VISTA

Hier finden Sie die Anleitung zur Konfiguration Ihres Windows Vista mit WPA 2.

WICHTIGE MABNAHMEN VOR DER KONFIGURATION

Bitte überprüfen Sie zuerst, ob Sie die <u>Netzwerkadresse automatisch beziehen</u>. Hier findet sich oft eine Fehlerquelle.

## KONFIGURATION

Dazu gehen Sie wie folgt vor:

1. Öffnen Sie das Fenster "Eigenschaften von Drahtlose Netzwerkverbindung". Dazu folgen Sie bitte "Start" -> "Einstellungen" ->

"Systemsteuerung" -> "Netzwerk- und Freigabecenter". Dort klicken Sie im linken Teilfenster auf "Drahtlosnetzwerke verwalten".

Dieser Menüpunkt erscheint nur, wenn Sie ihre WLAN-Karte aktiviert haben.

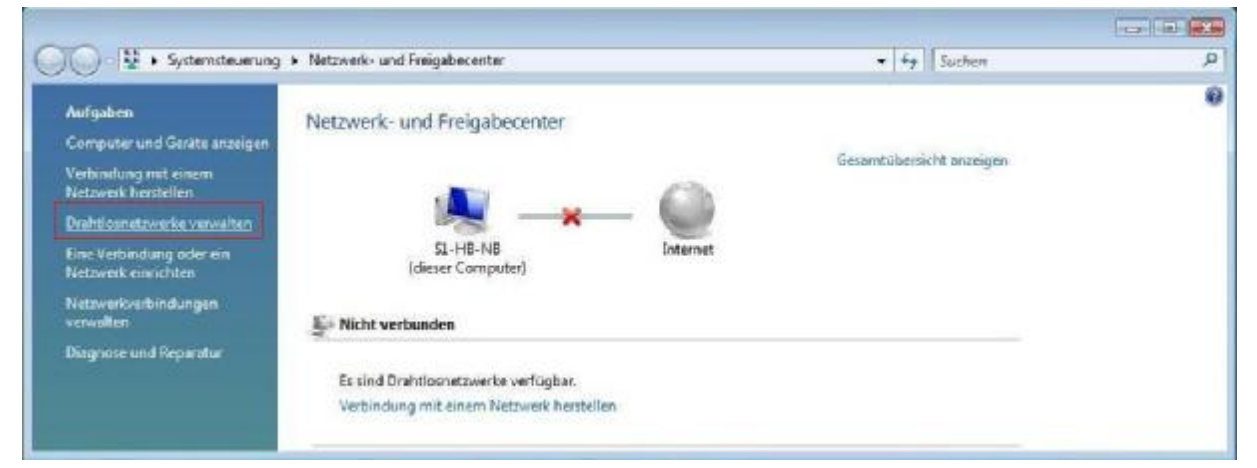

 Das folgende Fenster öffnet sich. Hier wählen Sie "Hinzufügen" aus, um eine neue WLAN Verbindung zu erstellen.

|                              | <ul> <li>Systemsteuerung</li> </ul>                     | Drahtlosnetzwerke verwalten                                    |                                       | ▼ ¥• Suchen                                                      |                                 |
|------------------------------|---------------------------------------------------------|----------------------------------------------------------------|---------------------------------------|------------------------------------------------------------------|---------------------------------|
| Drahtlos                     | netzwerke verwalte                                      | n, die "Drahtlosnetzwe                                         | rkverbindung                          | " verwenden                                                      |                                 |
| Es wird vers<br>der Liste na | sucht, in der unten angege<br>ich oben oder unten, um ( | ebenen Reihenfolge eine Verb<br>die Reihenfolge zu ändern. Sie | indung zu diesen I<br>können auch Net | Netzwerken herzustellen. Ziehe<br>zwerkprofile hinzufügen oder e | n <mark>S</mark> ie e<br>ntfern |
| Klicken Sie                  | unten auf "Adapter änder                                | n", um Netzwerke angezeigt z                                   | u bekommen, die                       | einen anderen Drahtlosadapter                                    | verw                            |
|                              |                                                         |                                                                |                                       |                                                                  |                                 |
|                              | ] - M + + + + + + + + + + + + + + + + + +               | Rdaptereigenschaften                                           | & Profiltypen                         | Netzwerk- und Freigabeco                                         |                                 |
| 🛟 Hinzufügen                 | Adapter andern 🗸                                        |                                                                |                                       |                                                                  | enter                           |
| 🛟 Hinzufügen<br>Ein D        | )rahtlosnetzwerk hinzufüg                               | ien                                                            |                                       |                                                                  | enter                           |
| Hinzufügen                   | )rahtlosnetzwerk hinzufüg                               | ien                                                            |                                       |                                                                  | enter                           |

3. Hier wählen Sie den Punkt "Ein Netzwerkprofil manuell erstellen".

| Wie m    | öchten Sie ein Netzwerk hinzufügen?                                                                                                    |
|----------|----------------------------------------------------------------------------------------------------|
| <b>*</b> | Ein Netzwerk hinzufügen, das sich in Reichweite dieses Computers befinde<br>Dies zeigt eine Liste der momentan verfügbaren Netzwerke an und ermöglicht, die Verbindung mi<br>einem davon herzustellen. Sobald die Verbindung hergestellt wurde, wird ein Profil für das<br>Netzwerk auf dem Computer gespeichert. |
| 2        | Ein Netzwerkprofil manuell erstellen<br>Hiermit wird ein neues Netzwerkprofil erstellt oder ein bereits vorhandenes Netzwerk ermittelt, un<br>ein Profil für das Netzwerk auf dem Computer gespeichert. Sie müssen den Netzwerknamen (SSID<br>und ggf. den Sicherheitsschlüssel kennen.                           |
| A        | Ad-hoc-Netzwerk erstellen<br>Hiermit wird ein temporäres Netzwerk zur gemeinsamen Nutzung von Dateien oder einer<br>Internetverbindung erstellt.                                                                                                    |

4. Ein neues Fenster öffnet sich. Hier geben Sie folgende Daten ein:

Netzwerkname (SSID): ITMC-WPA2 Sicherheitstyp: WPA2-Enterprise Verschlüsselungstyp: AES Sowie einen Haken bei "Diese Verbindung automatisch starten".

| Klicken | Sie | dann | auf | "Weiter". |
|---------|-----|------|-----|-----------|
|---------|-----|------|-----|-----------|

| Netzwerkname:                                                | ITMC-WPA2                                                             |                           |
|--------------------------------------------------------------|-----------------------------------------------------------------------|---------------------------|
| Sicherheitstyp:                                              | WPA2-Enterprise                                                       |                           |
| Verschlüsselungstyp:                                         | AES                                                                   | •                         |
| Sicherheitsschlüssel/Passphrase:                             |                                                                       | Zeichen anzeigen          |
| 📝 Diese Verbindung automatisch                               | starten                                                               |                           |
| Verbinden, selbst wenn das Ne<br>Warnung: Bei Auswahl dieser | tzwerk keine Kennung aussendet<br>Option ist der Datenschutz dieses ( | Computers ggf. gefährdet. |

5. Die Verbindung ist nun eingerichtet, muss aber noch konfiguriert werden. Hier klicken Sie bitte auf "Verbindungseinstellungen ändern".

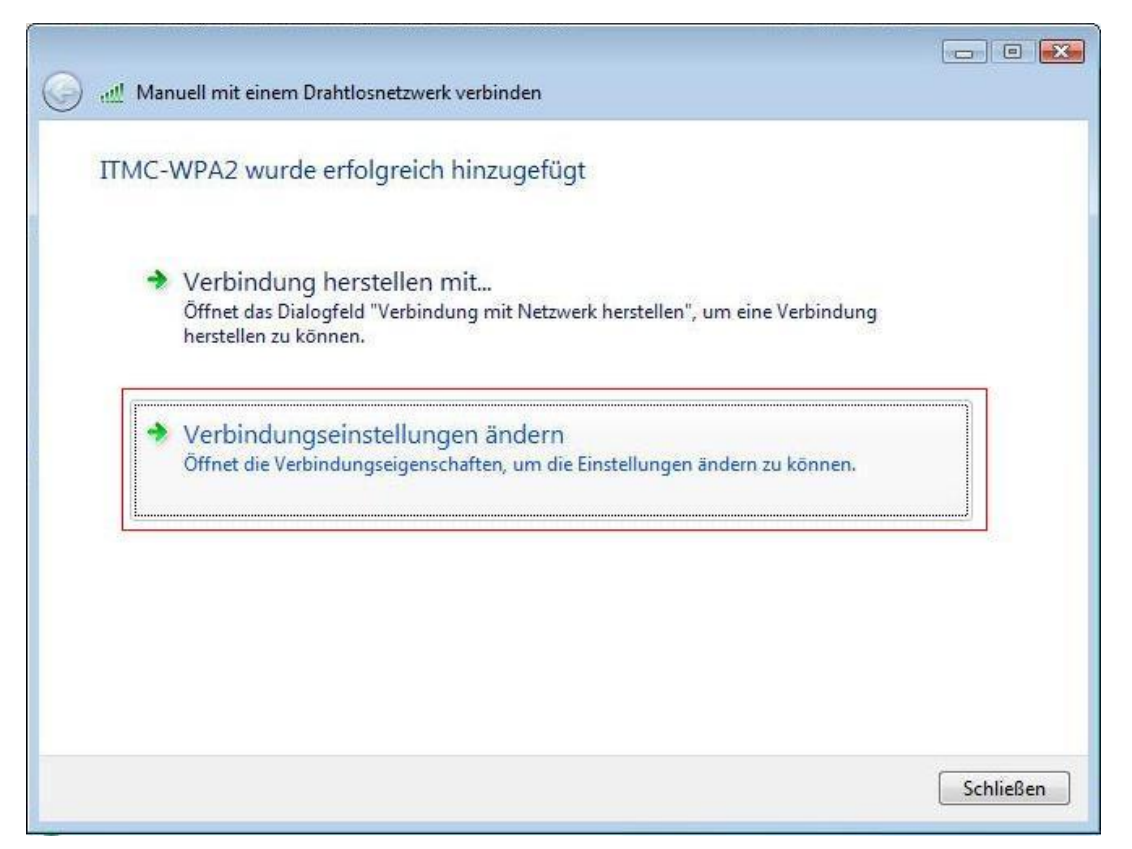

6. Im Reiter "Verbindung" entfernen Sie den Haken bei "Mit einem verfügbaren bevorzugteren Netzwerk verbinden".

| Verbindung | Sicherheit     |                                         |  |
|------------|----------------|-----------------------------------------|--|
| Name:      |                | ITMC-WPA2                               |  |
| SSID:      |                | ITMC-WPA2                               |  |
| Netzwerkt  | yp:            | Zugriffspunkt                           |  |
| Netzwerkv  | verfügbarkeit: | Alle Benutzer                           |  |
|            |                |                                         |  |
| Verbind    | den, selbst we | nn das Netzwerk keine Kennung aussendet |  |
| Verbind    | den, selbst we | nn das Netzwerk keine Kennung aussendet |  |
| Verbind    | den, selbst we | nn das Netzwerk keine Kennung aussendet |  |
| Verbind    | den, selbst we | nn das Netzwerk keine Kennung aussendet |  |

 Wechseln Sie zu dem Reiter "Sicherheit". Wählen Sie "Geschütztes EAP (PEAP)" für die Methode der Netzwerkauthentifizierung aus. Klicken Sie auf "Einstellungen...".

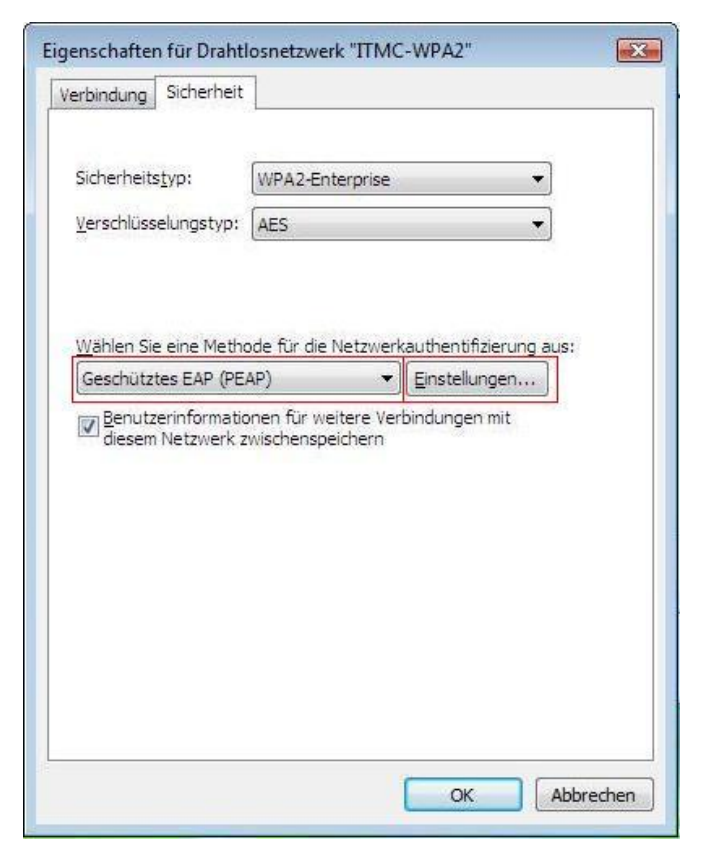

8. Folgendes Fenster mit den "Eigenschaften für geschütztes EAP" öffnet sich. Sie können nun, wenn Sie möchten, das Zertifikat der TU Dortmund überprüfen. Diese Überprüfung wird vom ITMC empfohlen. Sie können die Überprüfung jedoch auch unterlassen, dann müssen Sie in dem neuen Fenster die Haken bei "Serverzertifikat prüfen" und "Deutsche Telekom Root CA 2" entfernen. Hier setzen Sie den Haken bei "Serverzertifikat überprüfen", sowie bei dem Zertifikat "Deutsche Telekom CA 2". Falls Sie das Zertifikat der Deutschen Telekom nicht in Ihrem Menü finden, können Sie das Zertifikat auch von der Seite <u>http://www.pki.uni-dortmund.de/</u> herunterladen und importieren. Wie importiere ich ein Zertifikat unter Windows Vista?

Weiter unten stellen Sie die Authentifizierungsmethode auf "Sicheres Kennwort (EAP-MSCHAP v2). Entfernen Sie den Haken bei "Schnelle Wiederherstellung der Verbindung aktivieren". Dann klicken Sie auf den Knopf "Konfigurieren".

| Serverzertifikat überprüfen                                                                                                    |                                               |
|----------------------------------------------------------------------------------------------------|-----------------------------------------------|
| Verbindung mit diesen Servern <u>h</u> erstellen:                                                                                                    |                                               |
| Vertrauenswürdige Stammzertifizierungsstellen:                                                                                                    |                                               |
| Class 3 Public Primary Certification Authority                                                                                                    |                                               |
| V Deutsche Telekom Root CA 2                                                                                                    |                                               |
| GTE CyberTrust Global Root                                                                                                    |                                               |
| Microsoft Root Authority                                                                                                    |                                               |
| Microsoft Root Certificate Authority                                                                                                    |                                               |
| Thawte Premium Server CA                                                                                                    |                                               |
| Thawte Timestamping CA                                                                                                    |                                               |
| VeriSign Trust Network                                                                                                    |                                               |
| Keine Benutzeraufforderung zur Autorisierung n<br>oder vertrauenswürdiger Zertifizierungsstellen                                                                                                    | euer Server                                   |
| uthentifizierungsmethode auswählen:                                                                                                    |                                               |
| uthentifizierungsmethode auswählen:<br>Gesichertes Kennwort (EAP-MSCHAP v2)                                                                                                    | Konfigurieren                                 |
| uthentifizierungsmethode auswählen:<br>Gesichertes Kennwort (EAP-MSCHAP v2)                                                                                                    | Konfigurieren                                 |
| uthentifizierungsmethode auswählen:<br>Gesichertes Kennwort (EAP-MSCHAP v2)<br>Schnelle Wiederherstellung der Verbindung aktivier<br>Quarantäneüberprüfungen aktivieren<br>Verbindung trennen, wenn Server kein Kryptografi<br>vorweist | Konfigurieren<br>en<br>ebindungs- <u>T</u> LV |

9. Ein neues Fenster öffnet sich, in welchem Sie den Haken entfernen und danach auf "OK" klicken.

| eim Herstell | en der Verbir | ndung:  |            |           |
|--------------|---------------|---------|------------|-----------|
| Automa       | tisch eigener | n Windo | ws-Anm     | eldenamer |
| und Ke       | nnwort (und l | Domäne  | , falls vo | rhanden)  |
| verwen       | den           |         |            |           |

10. Schließen Sie die Fenster "Eigenschaften für geschütztes EAP" und "Drahtlose Netzwerkeigenschaften" mit je einem Klick auf "OK".

Danach sehen Sie wieder folgendes Fenster mit der Übersicht der eingerichteten Drahtlosnetzwerke. Hier wurde das neue Funknetz angelegt und ist jetzt sichtbar in der Liste "Netzwerke, die Sie anzeigen und ändern können".

Schließen Sie dieses Fenster auch.

| Drahtlosnetzwerke                                                                 | verwalten, die "Drahtlosnetzwer                                                                                                    | kverbindung" ver                   | wenden                           |                                 |
|-----------------------------------------------------------------------------------|----------------------------------------------------------------------------------------------------|------------------------------------|----------------------------------|---------------------------------|
| Es wird versucht, in der u                                                        | inten angegebenen Reihenfolge eine Verbir                                                                                               | ndung zu diesen Netzw              | verken herzustellen.             | Ziehen Sie ein Netzwerk in      |
| der Liste nach oben oder                                                          | unten, um die Keihenfolge zu ändern. Sie l                                                                                              | können auch Netzwerk               | protile hinzutügen o             | der entfernen.                  |
|                                                                                   | Instant and and the Materia Instantia                                                                                                   | bekommen die einen                 | anderen Drahtlosad               | lapter verwenden.               |
| Klicken Sie unten auf "Ad                                                         | aapter andern', um Netzwerke angezeigt zu                                                                                               |                                    |                                  |                                 |
| Klicken Sie unten auf "Ad                                                         | aapter anαern', um Netzwerke angezeigt zu                                                                                               |                                    |                                  | 8                               |
| Klicken Sie unten auf "Ad<br>Hinzufügen                                           | aapter angern , um Netzwerke angezeigt zu<br>er ändern 😼 🛞 Adaptereigenschaften                                                         | & Profiltypen                      | Netzwerk- und Freic              | abecenter                       |
| Klicken Sie unten auf "Ad<br>Hinzufügen 🛛 🎕 Adapte<br>tzwerke, die Sie anzeigen u | aapter angern , um Netzwerke angezeigt zu<br>er ändern 🤝 🕐 Adaptereigenschaften<br>und ändern können (1)                                | 🔒 Profiltypen 😵                    | Netzwerk- und Freig              | abecenter                       |
| Klicken Sie unten auf "Ad<br>Hinzufügen 3 Adapte<br>tzwerke, die Sie anzeigen u   | apter angern , um Netzwerke angezeigt zu<br>er ändern 🤜 🕐 Adaptereigenschaften<br>und ändern können (1)<br>Sicherheit: WPA2-Enterprise  | 🄏 Profiltypen  😵<br>Typ: Jeder unt | Netzwerk- und Freig<br>erstützte | abecenter<br>Automatisch verbi. |
| Klicken Sie unten auf "Ad<br>Hinzufügen 📲 Adapte<br>tzwerke, die Sie anzeigen u   | aapter angern , um Netzwerke angezeigt zu<br>er ändern 🤝 🕐 Adaptereigenschaften<br>und ändern können (1)<br>Sicherheit: WPA2-Enterprise | 8 Profiltypen \$ Typ: Jeder unt    | Netzwerk- und Freig<br>erstützte | abecenter<br>Automatisch verbi. |

11. Kurze Zeit später wird Windows Vista Ihnen den Hinweis in der Taskleiste geben, dass eine Anmeldeinformation fehlt, um sich mit dem WPA2 Netzwerk verbinden zu können. Klicken Sie auf die Nachricht, so öffnet sich ein neues Fenster.

| <u>.</u> | Informationen für die Verbindung mit ITMC-WPA2 erforderlich. ×<br>Klicken Sie hier, um weitere Informationen anzugeben und die Verbindung<br>herzustellen |
|----------|----------------------------------------------------------------------------------------------------|
|          |                                                                                                    |

12. Geben Sie in dem neuen Fenster Ihre Anmeldeinformationen ein. Dies sind bei Studierenden und Angestellten die Login-Informationen des Uni-Accounts. Wie lautet mein Benutzungskennzeichen und mein Kennwort?

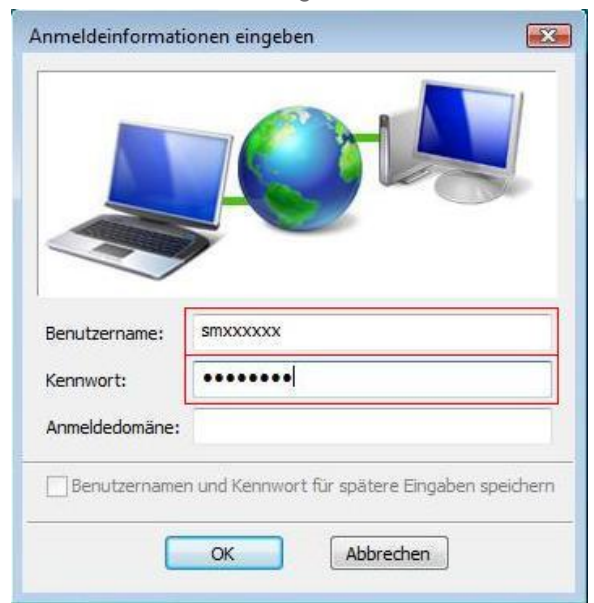

13. Sie sind mit der Konfiguration fertig. Ihr Windows Vista wird sich jetzt immer, sobald es das WPA2-basierte Drahtlose Netzwerk der TU Dortmund empfängt, damit verbinden. Wenn Sie in Ihrem "Netzwerk- und Freigabecenter" folgende Verbindung sehen, können Sie das Fenster schließen.

| Aufgaben                                        | Netzwerk- und Freigabe               | center                                 |                          |  |
|-------------------------------------------------|--------------------------------------|----------------------------------------|--------------------------|--|
| Computer und Geräte anzeigen                    |                                      |                                        | Gesamtübersicht anzeigen |  |
| Verbrodung mit einem<br>Netzwerk herstellen     |                                      |                                        | ( ) ·                    |  |
| Drahtiosnetzwerke verwalteri                    |                                      |                                        | - 🔛                      |  |
| Eine Verbindung oder ein<br>Netzwerk einrichten | S1-HB-NB<br>(dieser Comput           | hrz.uni-dortmund.de<br>er]             | Internet                 |  |
| Netzwerkverbindungen<br>verwalten               | hrz.uni-dortmund.de (Do              | mänennetzwerk)                         | Anpacsen                 |  |
| Diagnose und Reparatur                          | Zugriff                              | Lokal und Internet                     |                          |  |
|                                                 | Verbindung                           | Drahtlosnetzwerkverbindung (ITMC-WPA2) | Status<br>anzeigen       |  |
|                                                 |                                      | 🚽 Signalstärke Gut                     | Verbindung<br>trennen    |  |
|                                                 | B Freigabe und Erkennung             |                                        |                          |  |
|                                                 | Netzwerkerkennung                    | @ Aus                                  |                          |  |
|                                                 | Freigabe von Dateien                 | © Aus                                  |                          |  |
|                                                 | Freigabe des öffentlichen<br>Ordners | e Aus                                  | 9                        |  |
|                                                 | Freigabe von Druckern                | Aus (keine Drucker instelliert)        |                          |  |
|                                                 | Freigabe von Mediendateien           | @ Aus                                  | ۲                        |  |

Hat Ihnen diese Anleitung weitergeholfen? Haben Sie Verbesserungsvorschläge? Teilen Sie uns den Titel der Anleitung und Ihr Feedback mit. Wir freuen uns. So erreichen Sie uns.

Montag, 23. Juni 2008